### How to connect to ACD's Virtual Meeting Room using a web browser

1. Click on the below address (or copy & paste the following address in to your browser search bar) <u>https://meet.inviewuc.com.au/communicloud/#/?conference=6870563@inviewuc.com.au</u>

You will see a screen like this:

| CommuniCloud<br>Video        |                 |
|------------------------------|-----------------|
| Person or conference to call |                 |
| 6870563@inviewuc.com.au      | <del>ب</del> رک |
| Your name                    |                 |
| Your Name here               |                 |
| SETTINGS CONNECT 📞 🖿 👻       |                 |

2. It is important to test your settings. This is best done well before the meeting time to ensure that everything is working in preparation for the meeting.

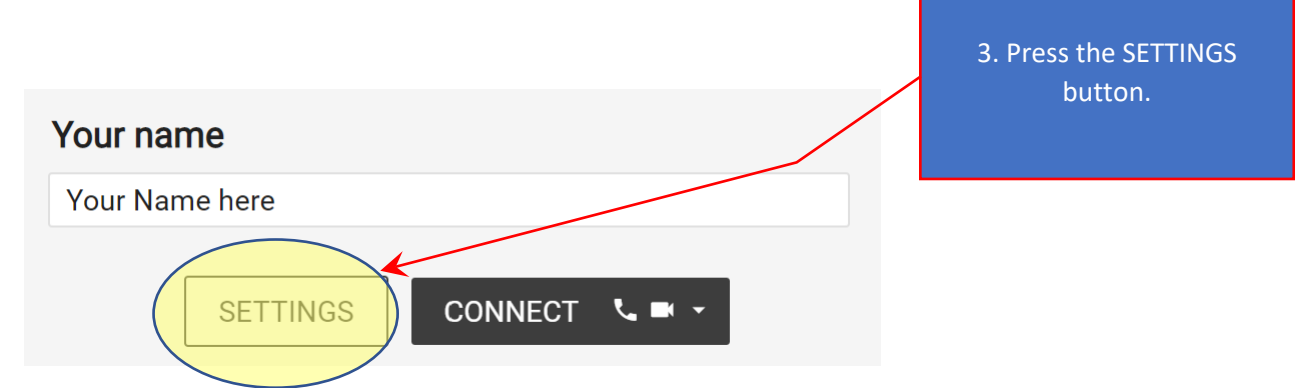

### Media

#### Camera

Microsoft Camera Front

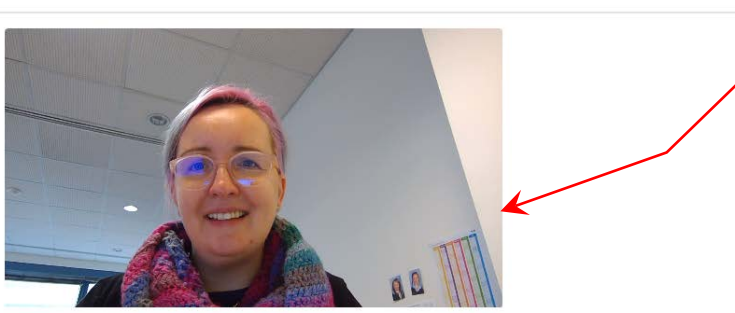

#### Microphone

Default

Mute microphone when first connecting

### Audio Output

Default

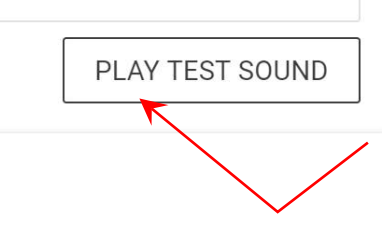

Press the PLAY TEST SOUND to make sure that your speakers are working

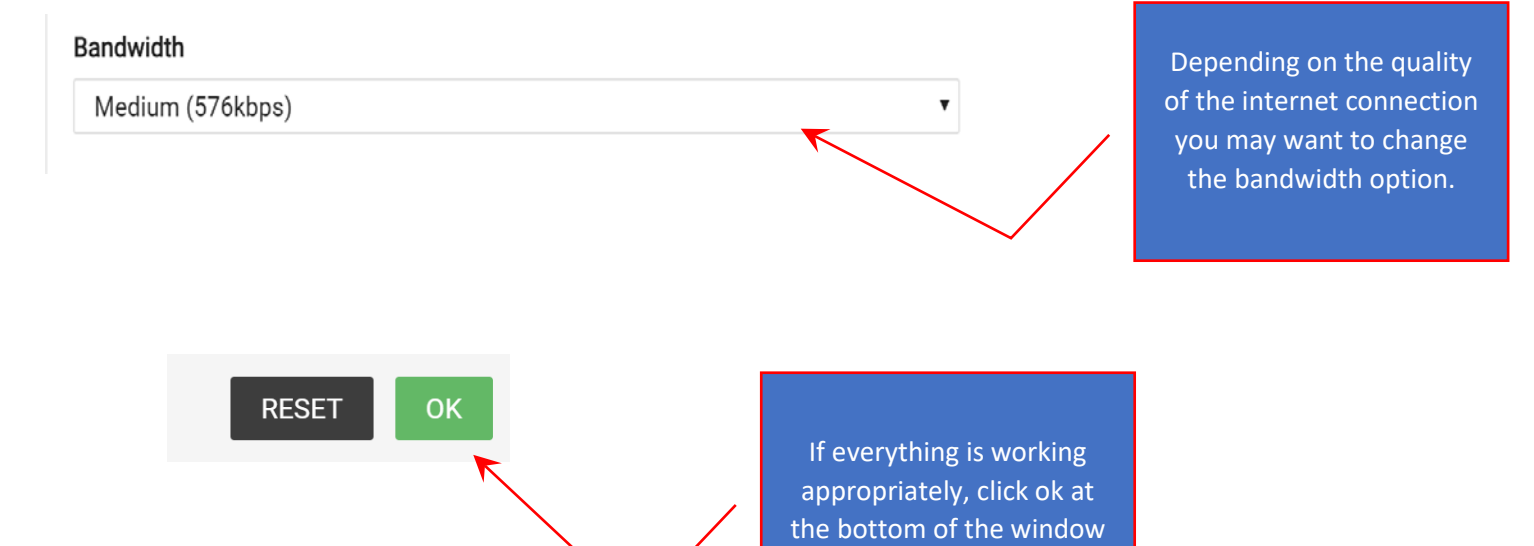

Check that you can see yourself (if not you may need to change the camera option from the dropdown above)

▼

.

Check that the blue bar moves when you speak (if not you may need to change the microphone option from the dropdown above)

| InView™                                                 | 1. Check that you are<br>connecting to the correct<br>VMR - 6870563 |
|---------------------------------------------------------|---------------------------------------------------------------------|
| Person or conference to call<br>6870563@inviewuc.com.au | 2. Put your name here                                               |
| Your name>                                              |                                                                     |
| SETTINGS CONNECT                                        | 4. Press <b>CONNECT</b> !                                           |

# How to connect to ACD's Virtual Meeting Room using Mobile Devices

- 1. Please download the *Pexip* app from iTunes or Google Play store to connect.
- 2. Enter: <u>6870563@inviewuc.com.au</u>
- 3. When prompted, enter the host or guest pin as required.

# How to connect to ACD's Virtual Meeting Room using Skype for Business

- 1. Copy & Paste the following address in to your search bar <u>6870563@inviewuc.com.au</u>
- 2. Right click on the new contact and select "Start a video call".
- 3. When prompted, enter the host or guest pin as required.

# How to connect to ACD's Virtual Meeting Room using your phone (Audio Only):

1. Dial one of the following access numbers:

Sydney: (02) 8089 0676 Melbourne: (03) 8678 1482 Perth: (08) 6323 1492 Hobart: (03) 6134 8662 Adelaide: (08) 8311 0602 Canberra: (02) 6147 1002 Darwin: (08) 7906 2542 Brisbane: (07) 3112 9212

- 1. When prompted, enter 6870563 as the meeting room number.
- 2. When prompted, enter the host or guest pin as required. For international access numbers please see our full list here: <u>https://communicloud.com/video-access-numbers/</u>

### How to test your connection

There is a simple way to test a video connection at any time.

Use the following link to provide your guests, or use yourself to test a video connection: <u>https://meet.inviewuc.com.au/communicloud/?conference=test\_call</u>